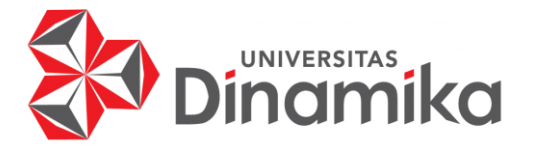

# RANCANG BANGUN APLIKASI MONITORING PEMBAGIAN BANTUAN SOSIAL UNTUK WARGA MISKIN BERBASIS ANDROID

**PROYEK AKHIR** 

PROGRAM STUDI DIII SISTEM INFORMASI

Oleh: Muhammad Akbar Arnanto 21390100003

FAKULTAS TEKNOLOGI DAN INFORMATIKA UNIVERSITAS DINAMIKA 2024

# RANCANG BANGUN APLIKASI MONITORING PEMBAGIAN BANTUAN SOSIAL UNTUK WARGA MISKIN BERBASIS ANDROID

**PROYEK AKHIR** 

Diajukan sebagai salah satu syarat untuk menyelesaikan Program Diploma

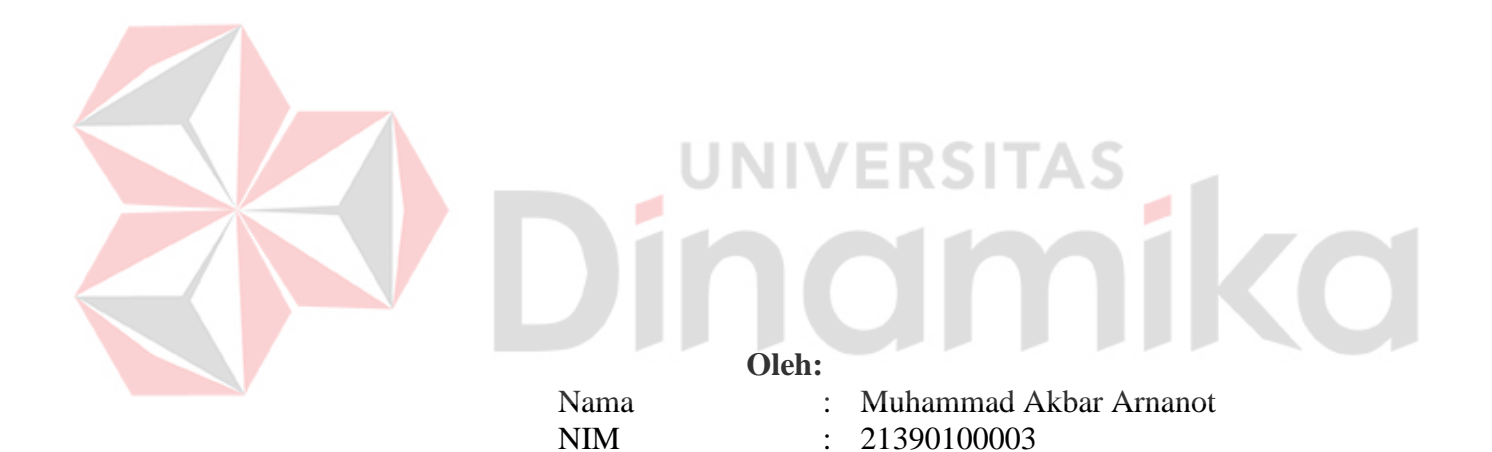

: DIII Sistem Informasi

Program Studi

FAKULTAS TEKNOLOGI DAN INFORMATIKA UNIVERSITAS DINAMIKA 2024

# RANCANG BANGUN APLIKASI MONITORING PEMBAGIAN BANTUAN SOSIAL UNTUK WARGA MISKIN BERBASIS ANDROID

Dipersiapkan dan disusun oleh:

Muhammad Akbar Arnanto NIM: 21390100003

Telah diperiksa, dibahas, dan disetujui oleh Dewan Pembahas pada tanggal 9 Agustus 2024

Susunan Dewan Pembahas

Pembimbing

I. <u>Nunuk Wahyuningtyas, M.Kom.</u> NIDN: 0723037707

II. <u>Titik Lusiani, M.Kom.</u> NIDN: 0714077401

Pembahas

A.B. Tjandrarini, S.Si., M.Kom. NIDN: 0725127001

Proyek Akhir ini telah diterima sebagai salah satu persyaratan untuk memperoleh gelar Ahli Madya

<u>Dr. Anjik Sukmaaji, S.Kom., M.Eng.</u> Dekan Fakultas Teknologi dan Informatika

FAKULTAS TEKNOLOGI DAN INFORMATIKA UNIVERSITAS DINAMIKA

#### ABSTRAK

Pemberian bantuan sosial kepada warga miskin (Gamis) merupakan salah satu program pemerintah yang bertujuan untuk mengurangi tingkat kemiskinan dan meningkatkan kesejahteraan masyarakat. Namun, proses distribusi bantuan sering kali menemui berbagai kendala, seperti ketidaktepatan sasaran, kurangnya transparansi, dan kesulitan dalam pemantauan distribusi bantuan. Aplikasi ini bertujuan untuk merancang dan membangun aplikasi monitoring pembagian bantuan sosial berbasis android yang dapat memudahkan proses distribusi bantuan di Kelurahan Simokerto.

Aplikasi ini dikembangkan dengan menggunakan *framework Flutter* untuk platform *mobile* dan *CodeIgniter* untuk *backend*. Aplikasi ini dirancang untuk digunakan oleh warga, ketua RT/RW, dan admin kelurahan. Fitur utama yang disediakan oleh aplikasi ini meliputi pendaftaran warga miskin (Gamis) penerima bantuan dan aduan bantuan yang diperlukan oleh warga miskin (Gamis).

Aplikasi yang dikembangkan ini memudahkan proses distribusi bantuan di Kelurahan Simokerto, meningkatkan ketepatan sasaran penerima bantuan, serta meningkatkan transparansi dan kemudahan dalam memantau distribusi bantuan sosial.

Kata Kunci: Warga Miskin, Bantuan Sosial, Mobile, Aplikasi.

#### **KATA PENGANTAR**

Puji dan syukur kehadirat Allah Subhanahu wa Ta'ala, karena atas limpahan dan Karunia-Nya yang diberikan sehingga Penulis dapat menyelesaikan laporan Proyek Akhir yang berjudul "Rancang Bangun Aplikasi Monitoring Pembagian Bantuan Sosial Untuk Warga Miskin Berbasis Android".

Laporan ini digunakan sebagai syarat kelulusan dalam menyelesaikan Program Studi Diploma III Sistem Informasi, Fakultas Teknologi dan Informatika, Universitas Dinamika. Penyelesaian laporan Proyek Akhir ini tidak terlepas dari bantuan berbagai pihak eksternal maupun internal yang telah memberikan banyak masukan, nasihat, kritik, dan saran, maupun dukungan kepada Penulis. Oleh karena itu, Penulis menyampaikan rasa terima kasih kepada:

- 1. Orang tua yang selalu memotivasi, mendukung, mendoakan, dan memberikan semangat kepada Penulis untuk menyelesaikan Proyek Akhir ini.
- 2. Desa Simokerto, Surabaya yang telah memberikan kesempatan dan kepercayaan terhadap Penulis.
- 3. Ibu Nunuk Wahyuningtyas, M.Kom. selaku Ketua Program Studi DIII Sistem Informasi, Fakultas Teknologi dan Informatika, Universitas Dinamika dan Dosen Pembimbing I yang telah memberikan saran dan arahan, motivasi maupun dukungan dalam penyelesaian Tugas Akhir ini.
- 4. Ibu Titik Lusiani, M.Kom. selaku Dosen Pembimbing II yang telah memberikan saran dan arahan dalam proses penyelesaian Proyek Akhir.
- 5. Ibu A.B. Tjandrarini, S.Si, M.Kom. selaku Dosen Pembahas yang telah memberikan saran dan arahan dalam proses penyelesaian Proyek Akhir.
- 6. Seluruh pihak dan teman-teman yang belum dapat penulis sebutkan yang selama ini memberikan bantuan dan dukungan kepada Penulis.

Penulis menyadari bahwa Laporan Proyek Akhir yang telah disusun masih banyak terdapat kekurangan, sehingga Penulis memohon maaf jika masih banyak kesalahan dalam penyusunan Laporan Proyek Akhir. Semoga Laporan Proyek Akhir ini dapat diterima dengan baik dan bermanfaat bagi penulis maupun semua pihak. Semoga Allah Subhanahu wa Ta'ala membalas semua kebaikan yang telah diberikan untuk membantu penulis.

Surabaya, Agustus 2024

Penulis

#### SURAT PERNYATAAN PERSETUJUAN PUBLIKASI DAN KEASLIAN APLIKASI

Sebagai mahasiswa Universitas Dinamika, saya:

| Nama          | : | Muhammad Akbar Arnanto               |
|---------------|---|--------------------------------------|
| NIM           | : | 21390100003                          |
| Program Studi | : | DIII Sistem Informasi                |
| Fakultas      | : | Fakultas Teknologi dan Informatika   |
| Jenis Karya   | : | Laporan Proyek Akhir                 |
| Judul Karya   | : | RANCANG BANGUN APLIKASI MONITORING   |
|               |   | PEMBAGIAN BANTUAN SOSIAL UNTUK WARGA |
|               |   | MISKIN BERBASIS ANDROID              |

Menyatakan dengan sesungguhnya bahwa:

- 1. Demi pengembangan Ilmu Pengetahuan, Teknologi dan Seni, saya menyetujui memberikan kepada Universitas Dinamika Hak Bebas Royalti Non-Eksklusif (*Non-Exclusive Royalti Free Right*) atas seluruh isi/sebagian karya aplikasi saya tersebut di atas untuk disimpan, dialihmediakan, dan dikelola dalam bentuk pangkalan data (*database*) untuk selanjutnya dipublikasikan demi kepentingan akademis dengan tetap mencantumkan nama saya sebagai penulis atau pencipta dan sebagai pemilik Hak Cipta.
- 2. Karya tersebut di atas adalah karya asli saya, bukan plagiat baik sebagian maupun keseluruhan.
- 3. Apabila di kemudian hari ditemukan dan terbukti terdapat tindakan plagiat pada karya aplikasi ini, maka saya bersedia untuk menerima pencabutan terhadap gelar akademik yang telah diberikan kepada saya.

Demikian surat pernyataan ini saya buat dengan sebenarnya.

Surabaya, Agustus 2024 Yang menyatakan

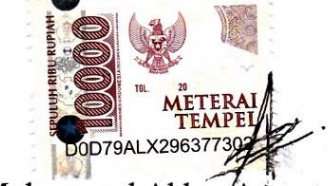

Muhammad Akbar Arnanto NIM. 21390100003

|              | ABSTRAKiv                                   |
|--------------|---------------------------------------------|
|              | KATA PENGANTAR v                            |
|              | DAFTAR ISIvii                               |
|              | DAFTAR TABELviii                            |
|              | DAFTAR GAMBARix                             |
|              | DAFTAR LAMPIRANError! Bookmark not defined. |
|              | BAB I PENDAHULUAN 1                         |
|              | 1.1 Tujuan Pembuatan Dokumen1               |
|              | 1.2 Deskripsi Umum Kelurahan Simokerto1     |
|              | 1.3 Deskripsi Umum Sistem 1                 |
|              | 1.3.1 Deskripsi Umum Aplikasi1              |
|              | 1.3.2 Deskripsi Umum Kebutuhan Aplikasi     |
|              | 1.4 Deskripsi Dokumen (Ikhtisar)8           |
|              | BAB II PERANGKAT YANG DIBUTUHKAN            |
|              | 2.1 Perangkat Lunak                         |
|              | 2.2 Perangkat Keras                         |
|              | 2.3 Kriteria Pengguna Aplikasi              |
|              | 2.4 Pengenalan dan Pelatihan                |
|              | BAB III MENU DAN CARA PENGGUNAAN            |
|              | 3.1 Struktur Menu                           |
|              | 3.2 Penggunaan Aplikasi                     |
| $\mathbf{A}$ | 3.2.1 Cara Membuka Situs Website            |
| 1            | 3.2.2 Cara Membuka Aplikasi Android         |
|              | DAFTAR PUSTAKA                              |
|              | LAMPIRANError! Bookmark not defined.        |
|              |                                             |

# **DAFTAR ISI**

# DAFTAR TABEL

| Tabel 1.1 Struktur tabel user             | . 2 |
|-------------------------------------------|-----|
| Tabel 1.2 Struktur tabel kategori         | . 3 |
| Tabel 1.3 Struktur tabel gamis            | . 3 |
| Tabel 1.4 Struktur tabel kategori bantuan | . 3 |
| Tabel 1.5 penerimaan_bantuan              | . 3 |
| Tabel 1.6 Kebutuhan Aplikasi              | . 7 |
|                                           |     |

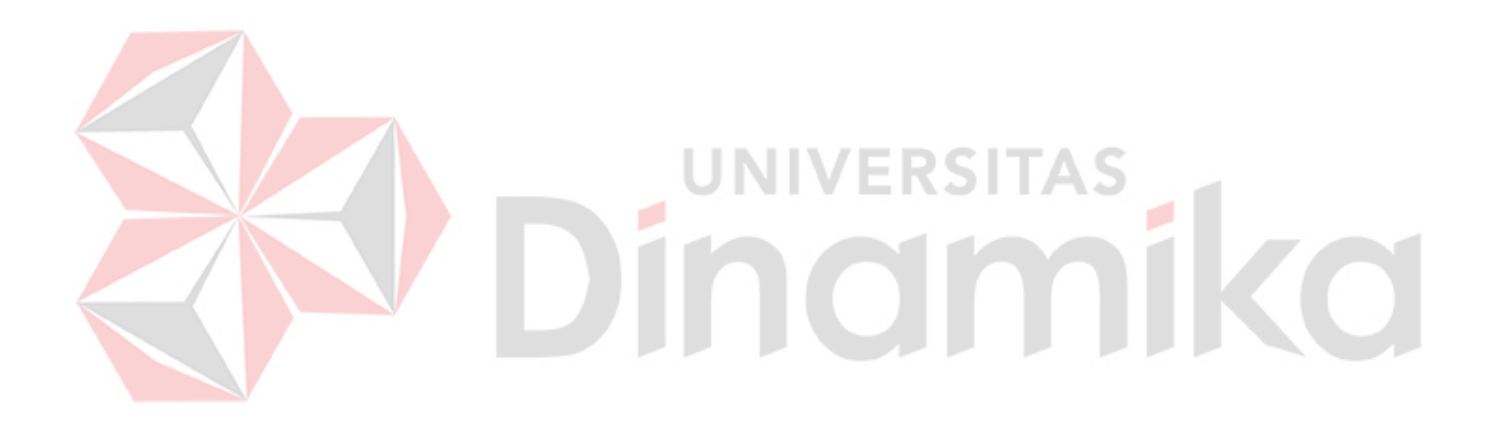

# DAFTAR GAMBAR

| Gambar 1.1 BPMN Mengecek proses <i>Login</i> admin kelurahan     | 4          |
|------------------------------------------------------------------|------------|
| Gambar 1.2 BPMN Mengecek proses Login user RT/RW                 | 5          |
| Gambar 1.3 BPMN Mengecek proses Login user warga miskin (Warga I | Miskin). 5 |
| Gambar 1.4 BPMN Alur proses Bisnis daftar akun RT/RW             | 5          |
| Gambar 1.5 BPMN Manajemen Data Master (Kategori)                 | 6          |
| Gambar 1.6 BPMN Manajemen Data Master (Kategori Bantuan)         | 6          |
| Gambar 1.7 BPMN Manajemen Data Master (Kategori Bantuan)         | 6          |
| Gambar 3.1 Halaman Awal Aplikasi                                 | 11         |
| Gambar 3.2 Halaman dashboard website admin kelurahan             | 11         |
| Gambar 3.3 Modal Cek Laporan Gamis                               | 12         |
| Gambar 3.4 Dashboard RT/RW                                       |            |
| Gambar 3.5 Menu Admin Kelurahan                                  |            |
| Gambar 3.6 Menu Lihat data                                       | 13         |
| Gambar 3.7 Tampilan Input data RT/RW                             | 13         |
| Gambar 3.8 edit data user                                        | 13         |
| Gambar 3.9 hapus data user                                       | 14         |
| Gambar 3.10 Tampilan Menu kategori user                          | 14         |
| Gambar 3.11 Tampilan tambah data kategori user                   | 14         |
| Gambar 3.12 Tampilan Menu Kategori Bantuan                       | 15         |
| Gambar 3.13 Tampilan menambahkan data Kategori Bantuan           | 15         |
| Gambar 3. 14 Tampilan data gamis                                 | 15         |
| Gambar 3.15 tampilan menu <i>Logout</i> dan <i>Setting</i>       | 16         |
| Gambar 3.16 Splash Screen                                        | 16         |
| Gambar 3.17 Pilihan login dan register                           | 17         |
| Gambar 3.18 Halaman Register                                     | 17         |
| Gambar 3.19 Halaman Login                                        |            |
| Gambar 3.20 Halaman <i>Dashboard</i> bantuan                     |            |
| Gambar 3.21 Menu Profile                                         | 19         |
| Gambar 3.22 Modal <i>Logout</i>                                  | 19         |

# BAB I PENDAHULUAN

#### 1.1 Tujuan Pembuatan Dokumen

Dokumen *user manual* Aplikasi Pembagian Bantuan Sosial Untuk Warga Miskin ini dibuat untuk tujuan sebagai berikut:

1. Menggambarkan dan menjelaskan penggunaan aplikasi SiMoba untuk admin, *User* RT/RW dan *User* Warga Miskin (Gamis).

2. Sebagai panduan instalasi, konfigurasi dan penggunaan aplikasi SiMoba ini. Pihak-pihak yang berkepentingan dan berhak menggunakan dokumen ini yaitu:

1. Admin (Pihak Kelurahan)

Admin (Pihak Kelurahan) menggunakan dokumen ini sebagai panduan untuk mereka bagaimana cara menggunakan dan melakukan pemeliharaan untuk aplikasi SiMoba.

2. User RT/RW

*User* RT/RW menggunakan dokumen ini sebagai panduan penggunaan aplikasi ini sebagaimana hak akses yang diberikan kepada *user* RT/RW.

3. User Warga Miskin (Gamis)

*User* Warga Miskin (Gamis) menggunakan dokumen ini sebagai panduan penggunaan aplikasi ini sebagaimana hak akses yang diberikan kepada *user* Warga Miskin (Gamis).

# **1.2 Deskripsi Umum Kelurahan Simokerto**

Kelurahan Simokerto adalah sebuah kelurahan yang terletak di Kecamatan Simokerto, Kota Surabaya. Kelurahan ini memiliki jumlah penduduk yang cukup padat dengan karakteristik sosial dan ekonomi yang beragam. Sebagian besar warganya bekerja di sektor informal dengan penghasilan yang relatif rendah. Pemerintah Kelurahan Simokerto aktif menjalankan berbagai program sosial dan layanan publik untuk meningkatkan kesejahteraan warganya, terutama bagi keluarga berpenghasilan rendah yang membutuhkan perhatian khusus dalam penyaluran bantuan sosial.

#### **1.3 Deskripsi Umum Sistem**

#### 1.3.1 Deskripsi Umum Aplikasi

SiMoba adalah aplikasi berbasis Android yang dikembangkan untuk memfasilitasi monitoring dan pengelolaan pembagian bantuan sosial bagi warga miskin di Kelurahan. Tingkat kemiskinan menentukan besarnya perolehan bantuan yang diterima, dimana banyaknya kategori rumah tangga sangat miskin dan juga kewajiban bagi peserta untuk tetap menjalankan komitmen di bidang kesehatan dan pendidikan merupakan parameter tingkat kemiskinan (Muhariya, Bebas, & Sri, 2021). Aplikasi ini dirancang sebagai solusi digital yang membantu admin kelurahan dalam mengatur dan memverifikasi data penerima bantuan, serta memastikan bantuan sosial dapat disalurkan dengan tepat sasaran.

Selama ini penyaluran dana bantuan dana sosial bagi warga miskin didasarkan pada data kemiskinan yang dibuat oleh instansi dengan kualifkasi tertentu (Nugroho, Rachmawati, & Wahani, 2021). Melalui aplikasi SiMoba, admin kelurahan dapat menginput data RT/RW untuk mengatur akses pengguna ke dalam aplikasi. Selain itu, admin juga dapat mengelola berbagai jenis bantuan sosial,

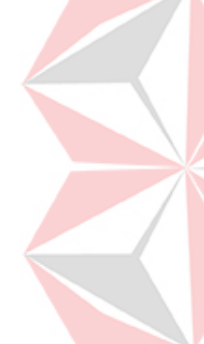

menetapkan kategori bantuan, dan melakukan validasi pengguna untuk memastikan hanya mereka yang berhak yang dapat menerima bantuan. Bagi warga miskin, aplikasi ini memungkinkan mereka untuk melihat informasi terkait bantuan yang telah mereka terima, memberikan transparansi dan kepercayaan dalam proses distribusi bantuan. Kondisi ini menyebabkan beberapa masalah, baik dalam pengajuan bantuan dan pendistribusian yang tidak tepat sasaran (Sulistyanto & Mujiastuti, 2021).

Aplikasi ini dibangun menggunakan bahasa pemrograman *Hypertext Propocessor* (PHP) dan basis data MySQL sebagai *Database Management* Sistem (DBMS) (Hamdala & Shinta, 2020). Aplikasi SiMoba diharapkan mampu meningkatkan efisiensi dan akurasi dalam penyaluran bantuan sosial, serta memudahkan pengawasan oleh pihak kelurahan, sehingga program bantuan dapat berjalan lebih efektif dan tepat sasaran. Hal ini secara tidak langsung akan menekan tingkat penyelewengan dari oknum yang tidak bertanggung jawab (Imansyah, 2021).

#### A. Struktur Tabel

Struktur tabel dari Aplikasi Pembagian Bantuan Sosial Untuk Warga Miskin. Terdapat 5 tabel. Tabel tersebut adalah sebagai berikut.

| 1. Struktur ta | bel | User                                             |
|----------------|-----|--------------------------------------------------|
| Primary key    | :   | id_user                                          |
| Foreign key    | :   |                                                  |
| Fungsi         | :   | Menyimpan data admin pihak kelurahan & data user |
|                |     | RT/RW yang dibedakan menurut levelnya.           |

# Tabel 1.1 Struktur tabel *user*

| No. | Field    | Type Data | Length | Constraint  |
|-----|----------|-----------|--------|-------------|
| 1.  | id_user  | int       | 11     | Primary Key |
| 2.  | Nama     | varchar   | 99     |             |
| 3.  | Username | varchar   | 99     |             |
| 4.  | Password | varchar   | 99     |             |
| 5.  | Nomer    | varchar   | 99     |             |
| 6.  | Email    | varchar   | 99     |             |
| 7.  | hp       | varchar   | 99     |             |
| 8.  | Id_k     | int       | 11     | Foreign Key |
| 9.  | Level    | int       | 11     |             |
| 10  | Status   | varchar   | 12     |             |

#### 2. Struktur tabel kategori

| Primary key | : | id_k                                               |
|-------------|---|----------------------------------------------------|
| Foreign key | : | -                                                  |
| Fungsi      | : | Memberikan role kepada user RT/RW yang dibuat oleh |
|             |   | Admin                                              |

Tabel 1.2 Struktur tabel kategori

| No. | Field         | Type Data | Length | Constraint  |
|-----|---------------|-----------|--------|-------------|
| 1.  | Id_k          | int       | 11     | Primary Key |
| 2.  | Nama_Kategori | varchar   | 99     |             |

# 3. Struktur tabel gamis

| Primary key | : | id_gamis                           |
|-------------|---|------------------------------------|
| Foreign key | : | id_kategori, lvl                   |
| Fungsi      | : | Menyimpan data Warga Miskin(Gamis) |

# Tabel 1.3 Struktur tabel gamis

| No.     | Field                   | Type Data | Length | Constraint  |
|---------|-------------------------|-----------|--------|-------------|
| 1.      | id_gamis                | int       | 11     | Primary Key |
| 2.      | Nama                    | varchar   | 30     |             |
| 3.      | Username                | varchar   | 30     |             |
| 4.      | Password                | varchar   | 50     |             |
| 5.      | Nomer                   | varchar   | 30     |             |
| 6.      | Email                   | varchar   | 30     |             |
| 7.      | hp                      | varchar   | 99     |             |
| 8.      | Id_Kategori             | int       | 11     | Foreign key |
| 9.      | Lvl                     | int       |        | Foreign key |
| 10.     | Status                  | varchar   | 40     |             |
| 11.     | alamat                  | varchar   | 64     |             |
| . Struk | tur tabel kategori bant | uan       |        | IK          |

| Primary key | : | id_kategori_bantuan                              |
|-------------|---|--------------------------------------------------|
| Foreign key | : | -                                                |
| Fungsi      | : | Menyimpan data bantuan untuk setiap warga miskin |

# Tabel 1.4 Struktur tabel kategori bantuan

| No. | Field               | Type Data | Length | Constraint  |
|-----|---------------------|-----------|--------|-------------|
| 1.  | Id_kategori_bantuan | int       | 11     | Primary Key |
| 2.  | Nama_Bantuan        | varchar   | 99     |             |

# 5. Struktur tabel penerimaan\_bantuan

| Primary key | : | id_gamis, id_kategori_bantuan                       |
|-------------|---|-----------------------------------------------------|
| Foreign key | : | id_gamis, id_kategori_bantuan                       |
| Fungsi      | : | Menyimpan data kategori bantuan setiap warga miskin |

# Tabel 1.5 penerimaan\_bantuan

| No. | Field    | Type Data | Length | Constraint  |
|-----|----------|-----------|--------|-------------|
| 1.  | Id_gamis | int       | 11     | Primary Key |
|     |          |           |        | Foreign Key |

| No. | Field               | Type Data | Length | Constraint  |
|-----|---------------------|-----------|--------|-------------|
| 2.  | Id_kategori_bantuan | varchar   | 99     | Primary Key |
|     |                     |           |        | Foreign Key |
| 3.  | Tanggal_diterima    | Date      |        |             |

#### **B.** Alur Proses Bisnis (BPMN)

Alur proses bisnis aplikasi ini dimulai dengan pendaftaran warga miskin (Gamis) sebagai calon penerima bantuan sosial oleh ketua RT/RW, diikuti oleh verifikasi dan validasi data oleh admin kelurahan. Setelah data diverifikasi, aplikasi ini memonitor dan mendistribusikan bantuan sosial kepada warga yang telah terdaftar. Setiap tahap melibatkan data secara *real time* maupun manual untuk memastikan bahwa bantuan hanya diberikan kepada warga yang benar-benar membutuhkan dan memenuhi syarat, serta memantau proses distribusi agar tepat sasaran dan transparan.

### 1. Mengecek proses Login Admin Kelurahan

Pada Gambar 1.1 Menggambarkan alur mengecek proses *login* Admin Kelurahan. Pada saat *user* melakukan proses *login* maka sistem akan melakukkan pengecekkan status aktif akun.

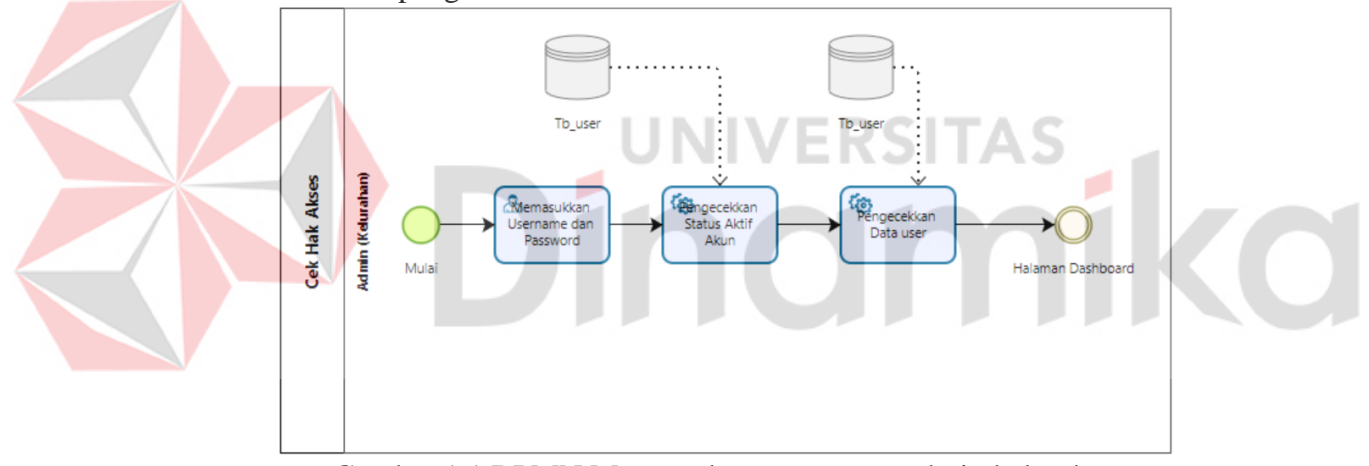

Gambar 1.1 BPMN Mengecek proses Login admin kelurahan

#### 2. Mengecek proses Login user RT/RW

Pada Gambar 1.2 Menggambarkan alur proses pengecekkan *login user* RT/RW. Pada saat *user* melakukan proses *login* maka sistem akan melakukkan pengecekkan status aktif akun.

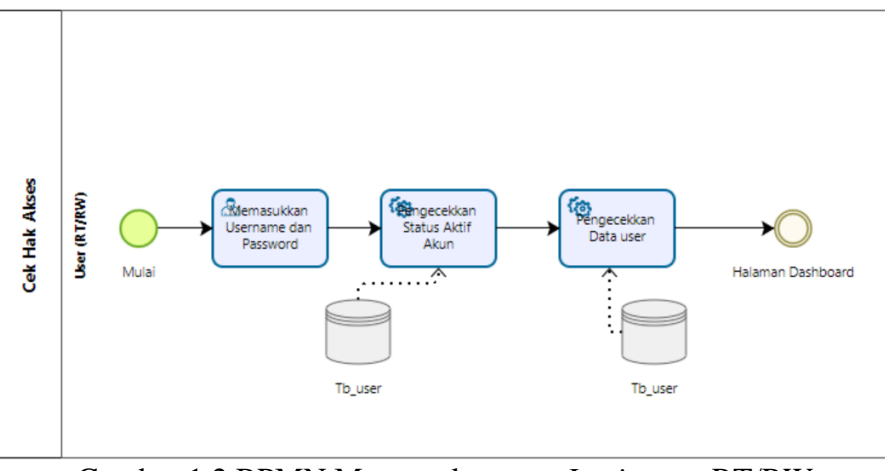

Gambar 1.2 BPMN Mengecek proses Login user RT/RW

3. Mengecek proses Login user RT/RW

Pada Gambar 1.3 Menggambarkan alur proses login *user* warga miskin (Gamis). Pada saat *user* melakukan proses *login* maka sistem akan melakukkan pengecekkan status aktif akun.

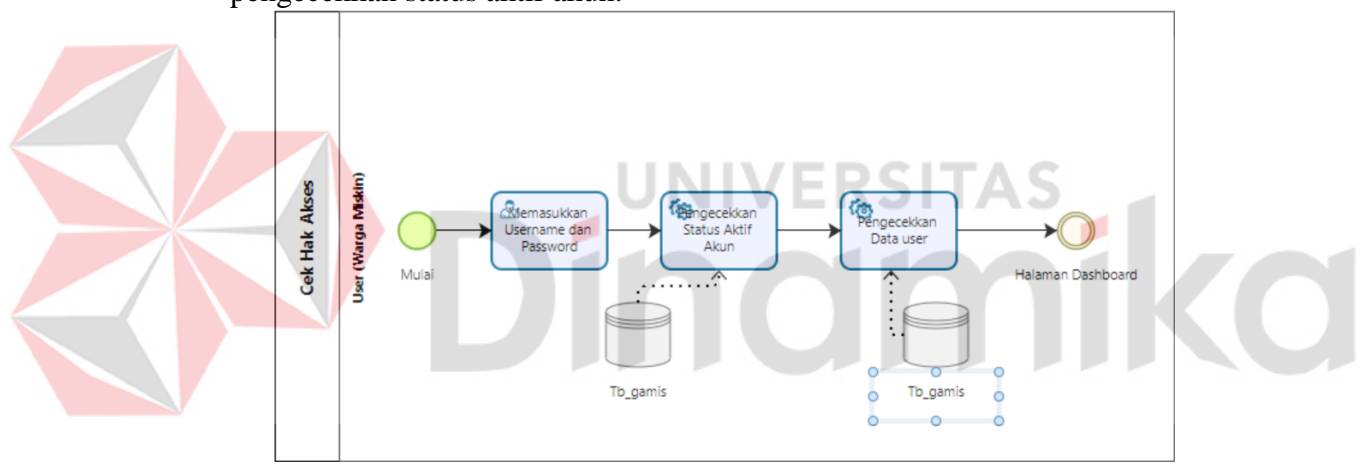

Gambar 1.3 BPMN Mengecek proses Login user warga miskin (Warga Miskin)

4. Alur proses bisnis daftar akun RT/RW

Pada Gambar 1.4 Menggambarkan alur proses bisnis daftar akun RT/RW dimulai dari pengisian beberapa *field* pada *form* tambah data *user*. Apabila, telah terisi semua data dan sesuai maka, data berhasil ditambahkan dalam *database*.

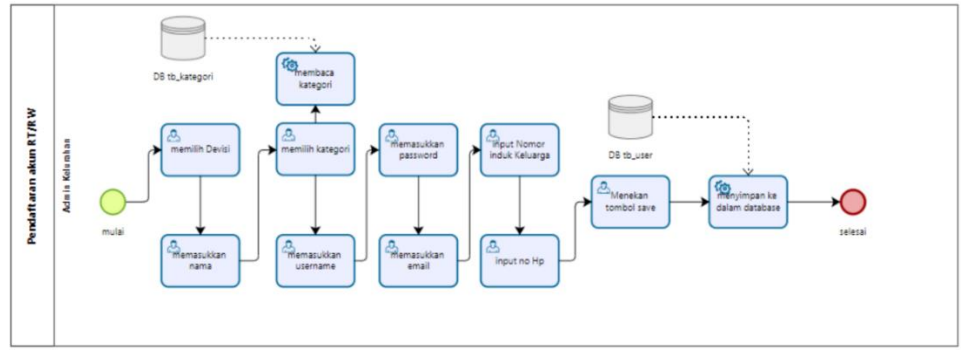

Gambar 1.4 BPMN Alur proses Bisnis daftar akun RT/RW

5. Manajemen Data Master (Kategori)

Pada Gambar 1.5 Menggambarkan alur proses penambahan kategori untuk Admin yang akan menambahkan kategori atau devisi untuk setiap RT/RW.

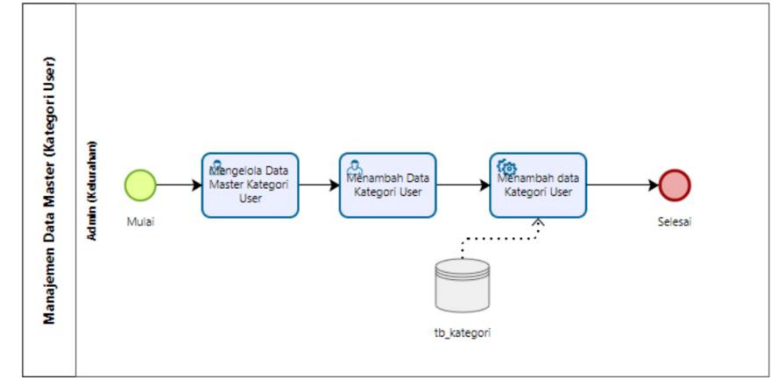

Gambar 1.5 BPMN Manajemen Data Master (Kategori)

6. Manajemen Data Master (Kategori Bantuan)

Pada Gambar 1.6 Menggambarkan alur proses penambahan kategori untuk Admin yang akan menambahkan kategori bantuan untuk setiap warga miskin (Gamis).

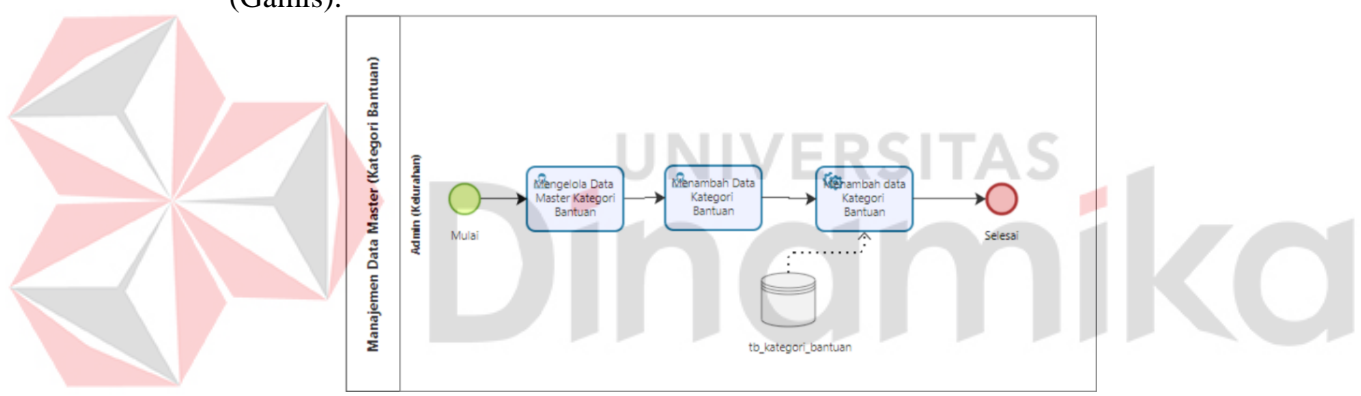

Gambar 1.6 BPMN Manajemen Data Master (Kategori Bantuan)

7. Alur proses bisnis daftar akun waga miskin (gamis)

Pada Gambar 1.7 Menggambarkan alur proses bisnis daftar akun warga miskin (gamis) dimulai dari pengisian beberapa *field* pada *form* tambah data *user*. Apabila, telah terisi semua data dan sesuai maka, data berhasil ditambahkan dalam *database*.

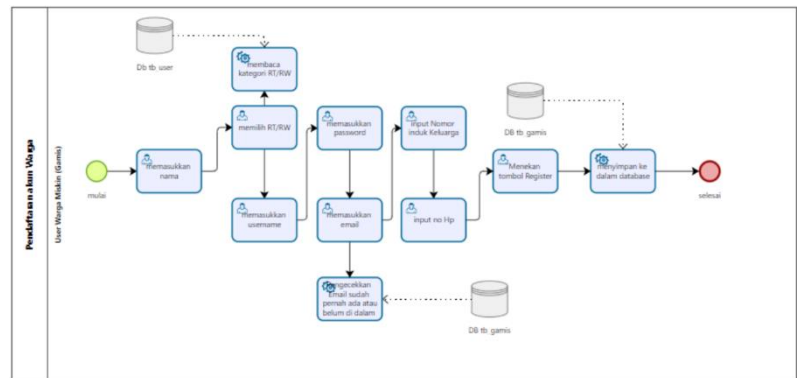

Gambar 1.7 BPMN Manajemen Data Master (Kategori Bantuan)

### 1.3.2 Deskripsi Umum Kebutuhan Aplikasi

Deskripsi umum kebutuhan aplikasi yang akan diimplementasikan meliputi semua informasi yang bersifat teknis yang menjadi acuan dalam pengembangan aplikasi. Berikut adalah contoh kebutuhan aplikasi:

| PENGGUNA                  | FUNGSIONAL                                |
|---------------------------|-------------------------------------------|
| Admin (Pihak Kelurahan)   | 1. Mengelola Data Master Kategori         |
|                           | 2. Mengelola Data Master Kategori Bantuan |
|                           | 3. Membuat Data RT/RW                     |
|                           | 4. Melakukan Validasi User Gamis          |
| User RT/RW                | 1. Melakukan Pengecekkan Bantuan          |
| User Warga Miskin (Gamis) | 1. Melakukan Pendaftaran Akun             |
|                           | 2. Melakukan Pengubahan data Akun         |
|                           | 3. Melihat Bantuan Yang Diterima          |

Tabel 1.6 Kebutuhan Aplikasi

Kebutuhan Aplikasi pada Tabel 1.6 dijelaskan sebagai berikut:

- a. Admin (Pihak Kelurahan)
  - 1. Mengelola Data Master Kategori

Admin memiliki kemampuan untuk mengelola data master kategori dalam aplikasi SiMoba. Ini mencakup penambahan, pengubahan, dan penghapusan kategori yang digunakan untuk mengelompokkan data dalam aplikasi. Dengan fitur ini, admin dapat memastikan bahwa semua kategori data yang ada dalam aplikasi selalu akurat dan *up-to-date*, serta sesuai dengan kebutuhan pengelolaan bantuan sosial.

2. Mengelola Data Master Kategori Bantuan Admin juga bertanggung jawab untuk mengelola data master kategori bantuan Fitur ini memungkinkan admin untuk menembahkan

bantuan. Fitur ini memungkinkan admin untuk menambahkan, memperbarui, atau menghapus kategori bantuan sosial yang tersedia bagi warga miskin.

3. Membuat Data RT/RW

Dalam aplikasi SiMoba, admin memiliki fungsi untuk membuat dan mengelola data RT/RW. Fitur ini memungkinkan admin untuk memasukkan data RT/RW yang akan diberikan akses ke dalam aplikasi.

- 4. Melakukan Validasi User Gamis Admin memiliki peran penting dalam melakukan validasi user Gamis (Garis Miskin). Fitur ini memungkinkan admin untuk memeriksa dan mengesahkan data pengguna yang mendaftar sebagai penerima bantuan.
- b. User RT/RW
  - 1. Melakukan Pengecekan Bantuan

pengecekan bantuan yang telah disalurkan ke warga di wilayah Anda. Fitur ini memungkinkan *User* RT/RW untuk memonitor status bantuan yang diterima oleh warga miskin.

- c. User Warga Miskin (Gamis)
  - 1. Melakukan Pendaftaran Akun

Sebagai User Warga Miskin dalam aplikasi SiMoba, warga miskin (gamis)

dapat melakukan pendaftaran akun untuk mengakses layanan bantuan sosial.

- 2. Melakukan Pengubahan Data Akun Setelah akun Anda terdaftar, warga miskin (gamis) memiliki kemampuan untuk mengubah data akun jika ada informasi yang perlu diperbarui
- 3. Melihat Bantuan yang Diterima Aplikasi SiMoba memberikan *user* warga miskin (gamis) akses untuk melihat bantuan yang telah Anda terima.

# 1.4 Deskripsi Dokumen (Ikhtisar)

Dokumen ini dibuat untuk memberikan panduan penggunaan Aplikasi Monitoring Bantuan Sosial untuk Warga Miskin (SiMoba). Dokumen ini berisikan informasi sebagai berikut:

### BAB I

Berisi informasi umum yang merupakan bagian pendahuluan, yang meliputi tujuan pembuatan dokumen, deskripsi umum sistem serta deskripsi dokumen.

# BAB II

Berisi perangkat yang dibutuhkan untuk penggunaan aplikasi (SiMoba) meliputi perangkat lunak dan perangkat *hardware*.

# BAB III

Berisi *user manual* aplikasi (SiMoba) baik *user manual* yang diperuntukkan untuk *administrator* dan *user* (pengguna).

NIVERSITAS

indmikd

8

# BAB II PERANGKAT YANG DIBUTUHKAN

# 2.1 Perangkat Lunak

Perangkat lunak yang digunakan dalam pengujian adalah:

- 1. Windows 11 Home Single Language sebagai Operating System.
- 2. Visual Studio Code sebagai editor kode.
- 3. Google Chrome sebagai Tools Penjelajah (Web Browser).

# 2.2 Perangkat Keras

Perangkat keras yang dilibatkan dalam pengujian aplikasi ini adalah:

- 1. Processor generasi ke-11 Core(TM) i3-1115G4 @ 3.00GHz 2.90 GHz.
- 2. RAM 8GB.
- 3. Hard disk 512 Gb.
- 4. Keyboard dan mouse sebagai peralatan antarmuka.

# 2.3 Kriteria Pengguna Aplikasi

Pengguna aplikasi yang akan menggunaan aplikasi ini terutama dari sisi Pengguna User Gamis (Warga Miskin) adalah sebagai berikut:

- 1. Memiliki Smartphone yang cukup kompetibel.
- 2. Memiliki pemahaman tentang penggunaan Aplikasi android.
- 3. Mampu mengoprasikan Smartphone.

# 2.4 Pengen<mark>ala</mark>n dan Pelatihan

Sumber daya manusia yang terlibat dalam operasional penggunaan aplikasi ini sehari-hari terlebih dahulu diberikan pengenalan dan pelatihan yang cukup untuk menggunakan Aplikasi Monitoring Pembagian Bantuan Sosial untuk Warga Miskin.

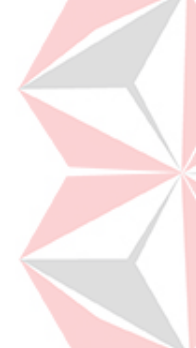

#### BAB III MENU DAN CARA PENGGUNAAN

#### 3.1 Struktur Menu

Adapun struktur menu pada Aplikasi Monitoring Pembagian Bantuan Sosial Untuk Warga Miskin Berbasis Android (SiMoba). Dinas Sosial Kabupaten Tuban adalah sebagai berikut:

- a. Struktur Menu Admin
  - 1. Halaman Login
  - 2. Halaman Dashboard Admin
    - a. Lihat Data
    - b. Kategori User
    - c. Kategori Bantuan
    - d. Data Gamis
  - 3. Menu Setting
    - a. Setting User
    - b. Logout dari Aplikasi
- b. Struktur Menu RT/RW
  - 1. Halaman Login
  - 2. Halaman Dashboard User RT/RW
  - 3. Menu Setting
    - a. Se<mark>tting User</mark>
    - b. *Lo<mark>gou</mark>t* dari Aplikasi 🦰

e. Struktur Menu User

- 1. *Splash Screen* aplikasi
  - 2. Halaman pilihan login atau register
  - 3. Halaman Login
  - 4. Halaman *Register*
- 5. Halaman Dashboard data bantuan
- 6. Halaman Profil dan Logout

#### 3.2 Penggunaan Aplikasi

Pada bagian ini akan dijelaskan mengenai tata cara memasukkan data sebagai data sumber melalui alamat situs yang telah disediakan, setiap kapan data harus dimutakhirkan, tata cara penggunaan laporan statis dan dinamis.

#### 3.2.1 Cara Membuka Situs Website

Untuk memulai akses terhadap aplikasi SiMoba ini:

Bukalah aplikasi SiMoba melalui *web browser* dan menyalakan WAMPP Server dan menjalankan alamat URL sebagai berikut <u>http://localhost/simoba/</u>. Akan muncul tampilan halaman awal aplikasi SiMoba. Maka pada layar akan tampak menu Halaman Pembuka / Awal situs *website* SiMoba seperti pada Gambar 3.1 Masukkan *username* dan *password* yang sesuai dan pastikan status akun telah aktif dan terdaftar di dalam *database*.

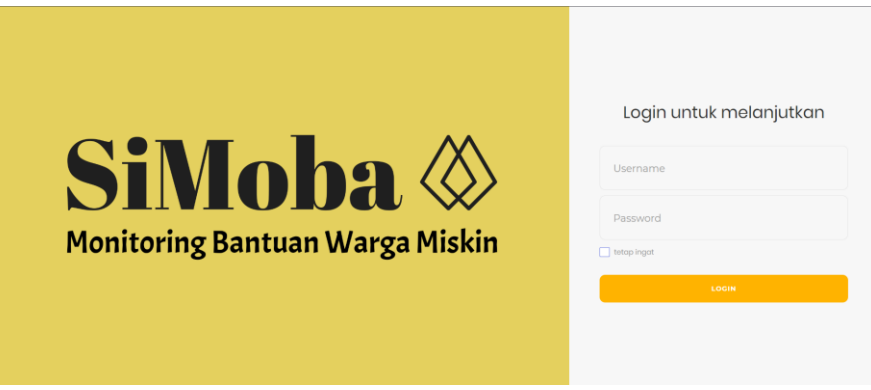

Gambar 3.1 Halaman Awal Aplikasi

- 1. Berikut merupakan merupakan tampilan halaman *dashboard* untuk akun admin pihak kelurahan.
  - a. Halaman Admin Kelurahan

Pada Gambar 3.2 merupakan tampilan *dashboard* admin. Terdapat sebuah tulisan yang bertuliskan "Selamat Datang di di Sistem Monitoring Bantuan Untuk Warga Miskin Desa Simokerto" dan terdapat jumlah data *User*, jumlah kategori, jumlah kategori bantuan, jumlah data gamis.

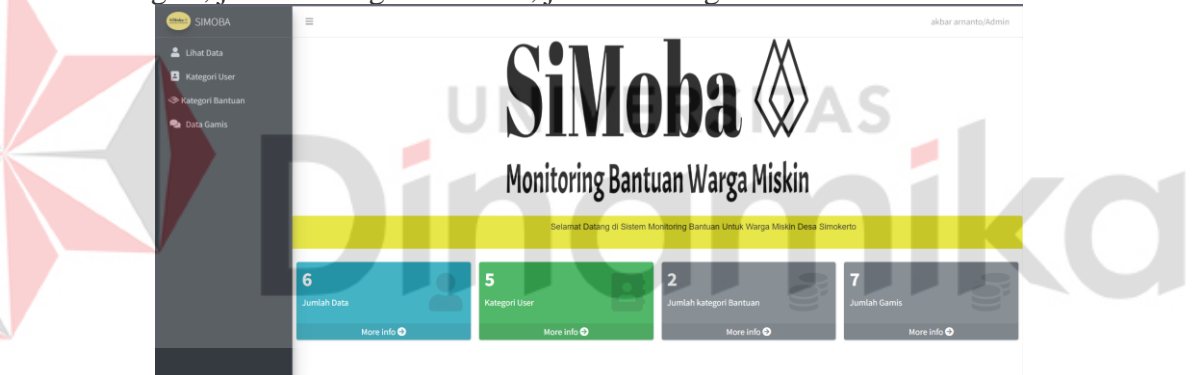

Gambar 3.2 Halaman dashboard website admin kelurahan

b. Halaman RT/RW

Pada Pada Gambar 3.3 dan 3.4 merupakan tampilan halaman *dashboard* RT/RW. Setelah *user* berhasil masuk maka, akan muncul sebuah *pop up* yang bertulis "Cek Laporan Gamis.", ketika tombol "Cek Sekarang" ditekan, *user* akan diarahkan menuju ke halaman cek laporan gamis yang berisi data gamis dari RT/RW.

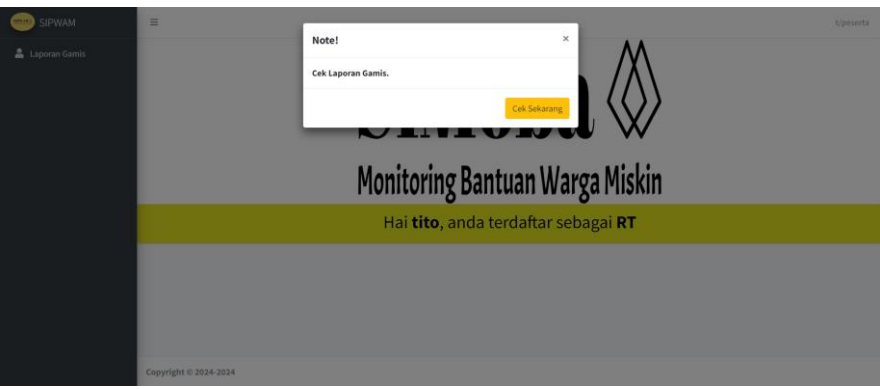

Gambar 3.3 Modal Cek Laporan Gamis

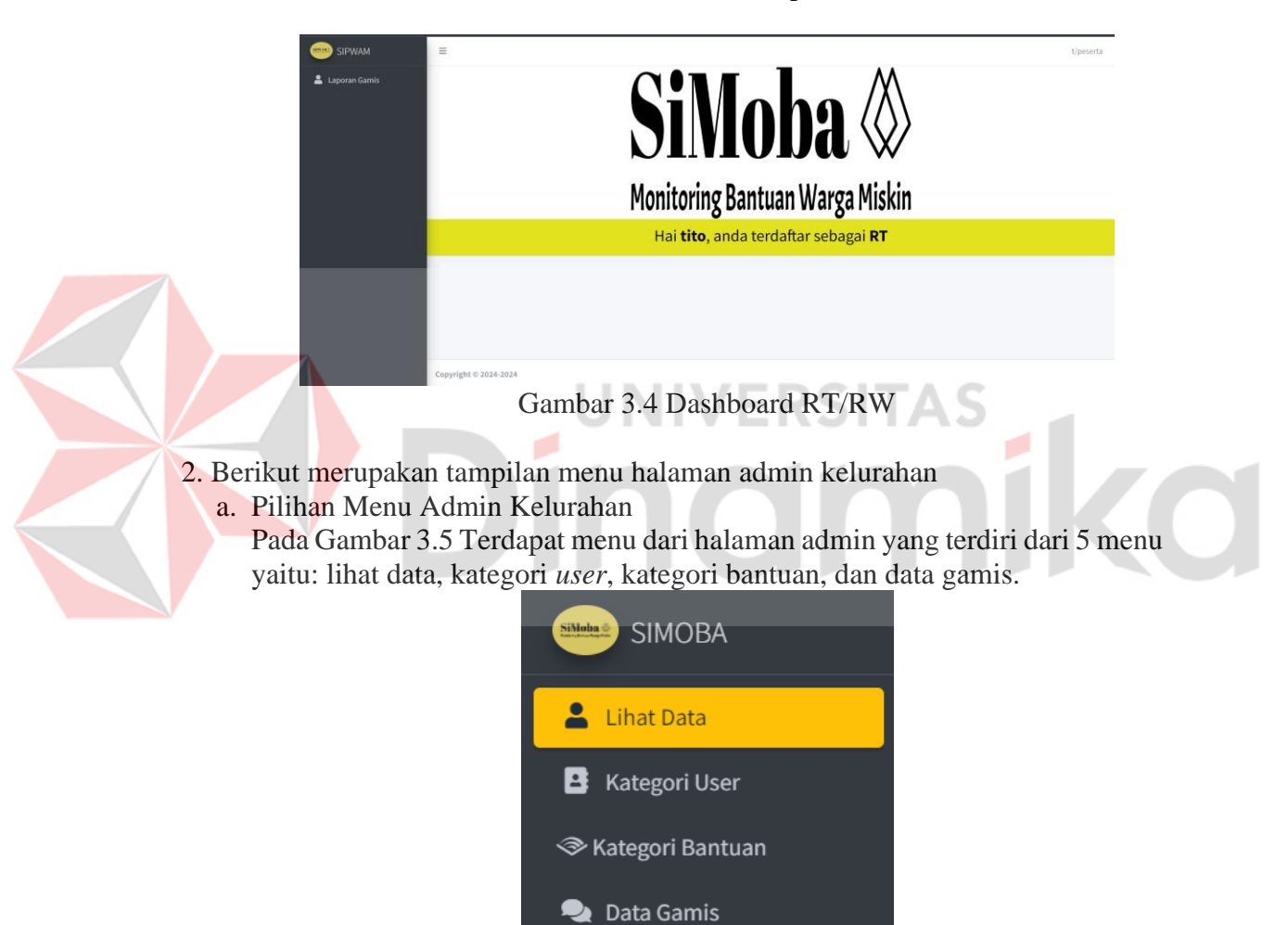

Gambar 3.5 Menu Admin Kelurahan

b. Menu Lihat data

Pada Gambar 3.6 Merupakan halaman Lihat data, pada menu halaman lihat data terdapat beberapa fitur. Fitur pertama adalah lihat data yang memiliki fungsi untuk menambahkan data baru dan akan tersimpan di dalam *database*.

| SIMOBA                                             | =      |                       |                   |                       |               |              |             | akbar arnanto/Admin |
|----------------------------------------------------|--------|-----------------------|-------------------|-----------------------|---------------|--------------|-------------|---------------------|
| 💄 Lihat Data                                       |        |                       |                   |                       |               |              |             | Home / peserta      |
| Kategori User Kategori Bantuan                     | Tambai | h Data                |                   |                       |               |              |             |                     |
| Data Gamis     TABEL DATA USER     TABEL DATA USER |        |                       |                   |                       |               |              |             |                     |
|                                                    | Show [ | 10 v entries          |                   |                       |               |              | Search:     |                     |
|                                                    | # 0    | Devisi 🛛              | Nama(User Name)   | Email 🛛               | NIK           | Nomor HP     | Status Akun | Action 🛛            |
|                                                    |        | RT                    | edo (edo)         | edo@gmail.com         | 1122334455    | 888999000559 | Tidak Aktif | <b>2</b>            |
|                                                    |        | RW                    | Sutopo (topo)     | t@gmail.com           | 211231        | 0836789022   | Tidak Aktif | <b>2</b>            |
|                                                    |        | RT                    | tito (t)          | akbar@gmail.com       | 121212        | 21314556     | Aktif       | 2                   |
|                                                    |        | RT                    | subagyo (subagyo) | thoriqzakip@gmail.com | 2001232323333 | 083678901111 | aktif       | <b>2</b>            |
|                                                    | Showin | ig 1 to 4 of 4 entrie | 5                 |                       |               |              |             |                     |

Gambar 3.6 Menu Lihat data

Pada Gambar 3.7 terdapat tombol '+' untuk menginputkan data RT/RW dan akan tersimpan di dalam *database*.

| Devisi               | USER     | ~ |
|----------------------|----------|---|
| Nama                 | Nama     |   |
| Kategori             | RT 1     | Ý |
| Username             | Username |   |
| Password             | Password |   |
| Email                | Email    |   |
| Nomor Induk Keluarga | Nomor    |   |
| Nomor HP             |          |   |

Gambar 3.7 Tampilan Input data RT/RW

Pada Gambar 3.8 terdapat tombol edit data RT/RW yang telah dibuat dan dapat mengganti status keaktifan akun.

| SIMOBA             | =                                                                                                    |                                                                                                    |               |                                                                                                    |       |                |
|--------------------|----------------------------------------------------------------------------------------------------|----------------------------------------------------------------------------------------------------|---------------|----------------------------------------------------------------------------------------------------|-------|----------------|
| 👗 Lihat Data       |                                                                                                    |                                                                                                    |               | ×                                                                                                    |       | Home / peserta |
| 🖪 Kategori User    | Tambah Data                                                                                                    |                                                                                                    |               |                                                                                                    |       |                |
| I Kategori Bantuan |                                                                                                    | Nama                                                                                                    | edo           | _                                                                                                    |       |                |
| 🎭 Data Gamis       | TABEL DATA USE                                                                                                    | Username                                                                                                    | edo           | com com com com com com com com com com                                                                                                    |       |                |
|                    | Show 10 🗸                                                                                                    | Password                                                                                                    | Password      |                                                                                                    | _     |                |
|                    |                                                                                                    | Email                                                                                                    | edo@gmail.com | Search: Tidak Adaff Class Class Clas |       |                |
|                    | # 🖂 Devisi                                                                                                    | Nama     edo       Vasa     edo       Vasa     edo | Status Akun   | Action                                                                                                    |       |                |
|                    | RT                                                                                                    | Keluarga                                                                                                    |               | X Home / pe                                                                                                    | 6     |                |
|                    | Tamba Dar     Nana     edo       TABEL DATA UE     Username     edo       Show ID     Password     Password       Familie     edolgemail.com     Search       River     Tidak Alof     Tidak Alof       River     Satures     Tidak Alof       River     Satures     Tidak Alof       River     Satures     Tidak Alof       River     Satures     Tidak Alof       River     Satures     Tidak Alof |                                                                                                    |               |                                                                                                    |       |                |
|                    |                                                                                                    | Nomor HP                                                                                                    | 888999000559  |                                                                                                    |       |                |
|                    | RT                                                                                                    |                                                                                                    |               |                                                                                                    | Aktif | 6              |
|                    | RT                                                                                                    |                                                                                                    | Close Edit    |                                                                                                    | aktif | 6              |
|                    | Showing 1 to 4 of 4                                                                                                    | otrias                                                                                                    |               |                                                                                                    |       |                |

Gambar 3.8 edit data user

Pada Gambar 3.9 terdapat tombol untuk menghapus data RT/RW yang telah dibuat.

|                                  | _       |                      | localhost sa      | /s                                   |               |              |             |                 |
|----------------------------------|---------|----------------------|-------------------|--------------------------------------|---------------|--------------|-------------|-----------------|
|                                  | Tambah  | Data                 | Anda yakin ingi   | Anda yakin ingin menghapus Data ini? |               |              |             |                 |
| 💄 Lihat Data                     | TABEL   | DATA USER            |                   |                                      | OK Cancel     |              |             |                 |
| Kategori User                    |         |                      |                   |                                      |               |              |             |                 |
| I Kategori Bantuan               | Show 1  | .0 v entries         |                   |                                      |               |              | Search      |                 |
| 🗣 Data Gamis                     | -       |                      |                   |                                      |               |              | bearen      |                 |
|                                  | # 0     | Devisi 🛛             | Nama(User Name)   | Email                                | NIK           | Nomor HP     | Status Akun | Action          |
|                                  |         | RT                   | edo (edo)         | edo@gmail.com                        | 1122334455    | 888999000559 | Tidak Aktif | <b>a</b>        |
|                                  |         | RW                   | Sutopo (topo)     | t@gmail.com                          | 211231        | 0836789022   | Tidak Aktif | <b>1</b>        |
|                                  |         | RT                   | tito (t)          | akbar@gmail.com                      | 121212        | 21314556     | Aktif       | <b>e</b>        |
|                                  |         | RT                   | subagyo (subagyo) | thoriqzakip@gmail.com                | 2001232323333 | 083678901111 | aktif       | 6               |
|                                  | Showin  | g 1 to 4 of 4 entrie | 25                |                                      |               |              |             | Previous 1 Next |
| in an airthdial a transmiss (77) | Copyrig | ht © 2024-2024       |                   |                                      |               |              |             |                 |

Gambar 3.9 hapus data user

#### c. Menu Kategori User

Pada Gambar 3.10 Merupakan halaman kategori user, pada halaman kategori user terdapat fitur menambahkan data dan akan tersimpan di dalam *database*.

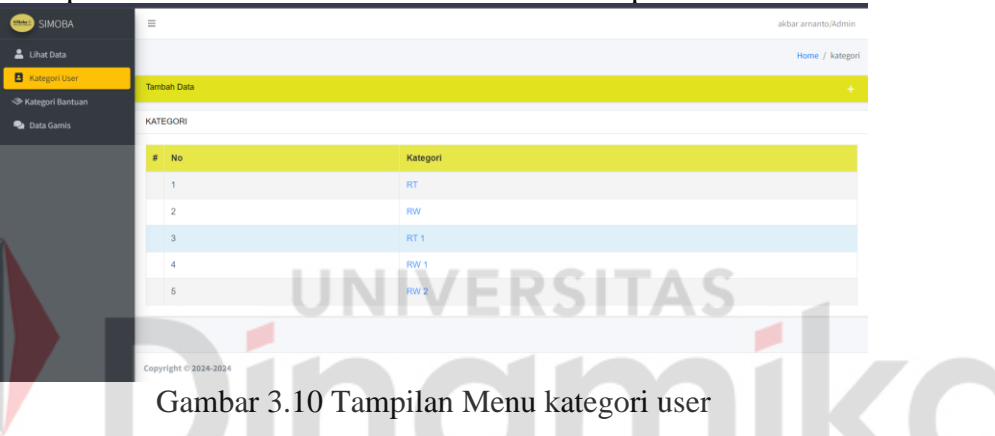

Pada Gambar 3.11 Merupakan tampilan untuk menambahkan data kategori *user* 

| SIMOBA             | =           |          |  | akbar arnanto/Admin |
|--------------------|-------------|----------|--|---------------------|
| 💄 Lihat Data       |             |          |  | Home / kategori     |
| Kategori User      | Tambah Data |          |  |                     |
| 🗢 Kategori Bantuan |             |          |  |                     |
|                    | Kategori    | Kategori |  |                     |
|                    |             |          |  | Save                |
|                    | _           |          |  |                     |

Gambar 3.11 Tampilan tambah data kategori user

d. Menu Kategori Bantuan

Pada Gambar 3.12 Merupakan halaman kategori bantuan, pada halaman kategori bantuan terdapat fitur menambahkan bantuan dan akan tersimpan di dalam *database*.

| SIMOBA        | =                |                    |                  | akbar arnanto/Admin     |  |  |  |
|---------------|------------------|--------------------|------------------|-------------------------|--|--|--|
| 💄 Lihat Data  |                  |                    |                  | Home / kategori_bantuan |  |  |  |
| Kategori User | Tam              | bah Data bantuan   |                  |                         |  |  |  |
| Data Gamis    | KATEGORI BANTUAN |                    |                  |                         |  |  |  |
|               | #                | No                 | Kategori Bantuan |                         |  |  |  |
|               |                  | 1                  | Tunai            |                         |  |  |  |
|               |                  | 2                  | Non Tunai        |                         |  |  |  |
|               |                  |                    |                  |                         |  |  |  |
|               | Copy             | vright © 2024-2024 |                  |                         |  |  |  |

Gambar 3.12 Tampilan Menu Kategori Bantuan

Pada Gambar 3.13 Merupakan tampilan untuk menambahkan data kategori bantuan.

| cuuii.           |                       |                  |        |                         |
|------------------|-----------------------|------------------|--------|-------------------------|
| SIMOBA           | =                     |                  |        | akbar arnanto/Admin     |
| 🚨 Lihat Data     |                       |                  |        | Home / kategori_bantuan |
| Kategori User    | Tambah Data bantuan   |                  |        |                         |
| Kategori Bantuan |                       |                  |        |                         |
| 🐏 Data Gamis     | Kategori              | Kategori_bantuan |        |                         |
|                  |                       |                  |        |                         |
|                  |                       |                  |        | Save                    |
|                  |                       |                  |        |                         |
|                  | KATEGORI BANTUAN      |                  |        |                         |
|                  |                       |                  |        |                         |
| 2                | # No                  | Kategori Bantuan |        |                         |
|                  | 1                     | Tunai            |        |                         |
|                  | 2                     | Non Tunai        | DCITAC |                         |
|                  |                       |                  | -NJIAJ | -                       |
|                  | Copyright © 2024-2024 |                  |        |                         |

Gambar 3.13 Tampilan menambahkan data Kategori Bantuan

### e. Menu Data Gamis

Pada Gambar 3.14 Merupakan halaman Data Gamis, pada menu Data Gamis terdapat beberapa fitur, mulai dari menambah data hingga mengaktifkan *user* RT/RW dan akan tersimpan di dalam *database*.

|                                                          | =        | E akbar amanto/Admin     |                  |              |              |                     |        |                |              |  |
|----------------------------------------------------------|----------|--------------------------|------------------|--------------|--------------|---------------------|--------|----------------|--------------|--|
| 💄 Lihat Data                                             |          |                          |                  |              |              |                     |        |                | Home / gamis |  |
| Kategori User                                            | Tambah E | nbah Data                |                  |              |              |                     |        |                |              |  |
| <ul> <li>Kategori Bantuan</li> <li>Data Gamis</li> </ul> | TABEL DA | BEL DATA GAMIS           |                  |              |              |                     |        |                |              |  |
|                                                          | Show 10  | how 10 v entries Search: |                  |              |              |                     |        |                |              |  |
|                                                          | No 😑     | Nama(User<br>Name)       | Email 😑          |              | Nomor HP     | Kategori<br>bantuan | Asal 😑 | Status<br>Akun | Action       |  |
|                                                          | 1        | John Doe (joni)          | jon@example.com  | 081234567890 | 081234567890 | Tunai               | RT 1   | tidak aktif    | <b>Z</b>     |  |
|                                                          | 2        | Alex (alex)              | alex@example.com | 081234567891 | 081234567891 | Non Tunai           | RW 1   | Aktif          | <b>1</b>     |  |
|                                                          | 3        | Aziz (aziz)              | aziz@example.com | 081234567892 | 081234567892 | Tunai               | RW 1   | Aktif          | <b>Z</b>     |  |
|                                                          |          |                          |                  |              |              |                     |        |                |              |  |

Gambar 3. 14 Tampilan data gamis

Pada Gambar 3.15 Merupakan tampilan untuk menu *Logout* pada Menu Admin kelurahan beserta tombol *setting*.

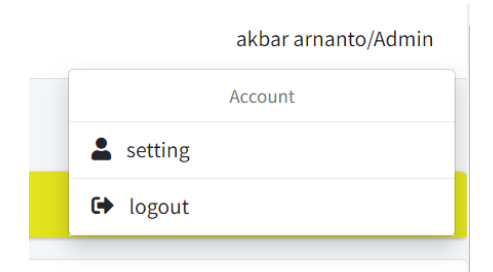

Gambar 3.15 tampilan menu Logout dan Setting

#### 3.2.2 Cara Membuka Aplikasi Android

Untuk memulai akses terhadap aplikasi Monitoring Bantuan untuk warga miskin (SiMoba):

- 1. Install aplikasi Monitoring Bantuan untuk warga miskin (SiMoba)
- 2. Setelah terinstall dan membuka aplikasi maka, akan muncul *Splash Screen* aplikasi seperti pada Gambar 3.16

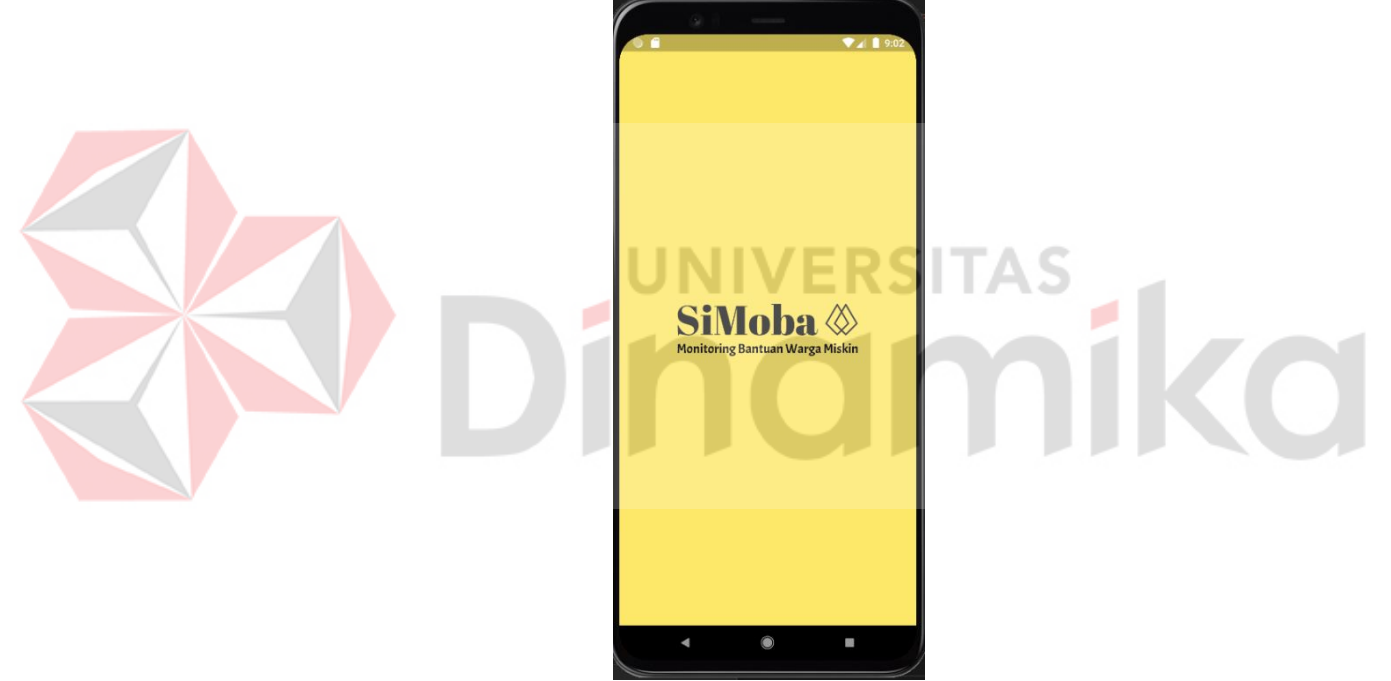

Gambar 3.16 Splash Screen

3. Pada Gambar 3.17 menampilkan pilihan *tombol* login atau *register*. Apabila *user* telah memiliki akun maka bisa memilih *login* dan apabila belum memiliki akun maka *user* dapat memilih *register*.

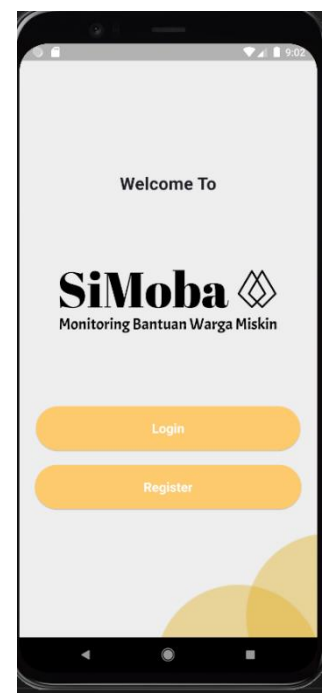

Gambar 3.17 Pilihan login dan register

4. Pada Gambar 3.18 menampilkan halaman *register* dengan memasukkan beberapa data yang dibut<u>uhkan sesuai dengan *field*</u> halaman *register*.

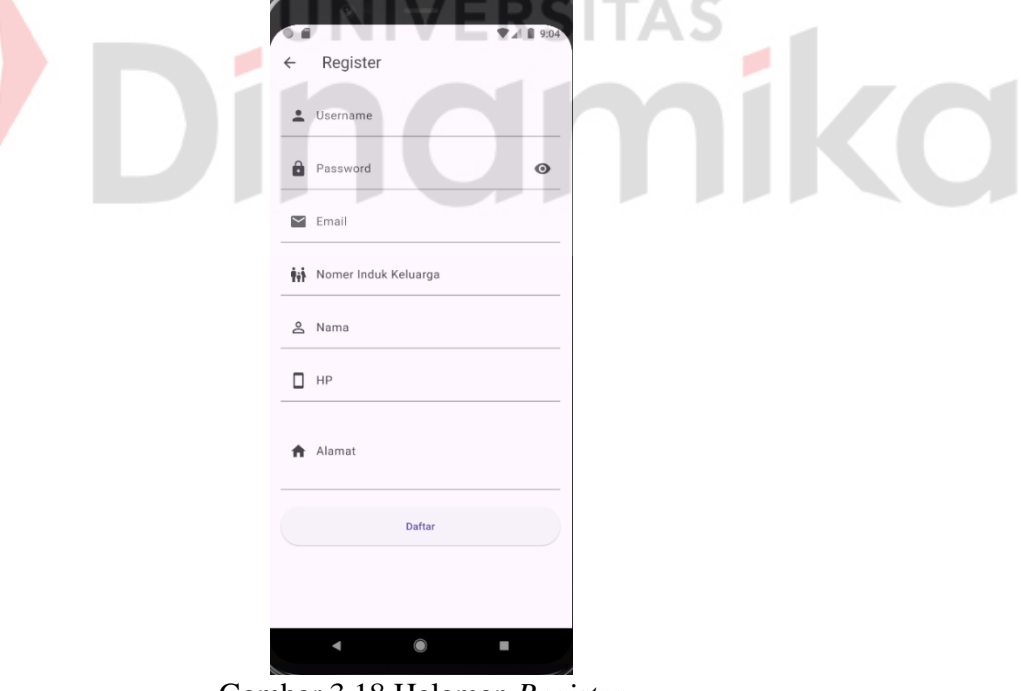

Gambar 3.18 Halaman Register

5. Pada Gambar 3.19 menampilkan Halaman login, dengan mengisi *email* dan *password* yang telah terdaftar dan memiliki status aktif dapat menuju halaman *dashboard*.

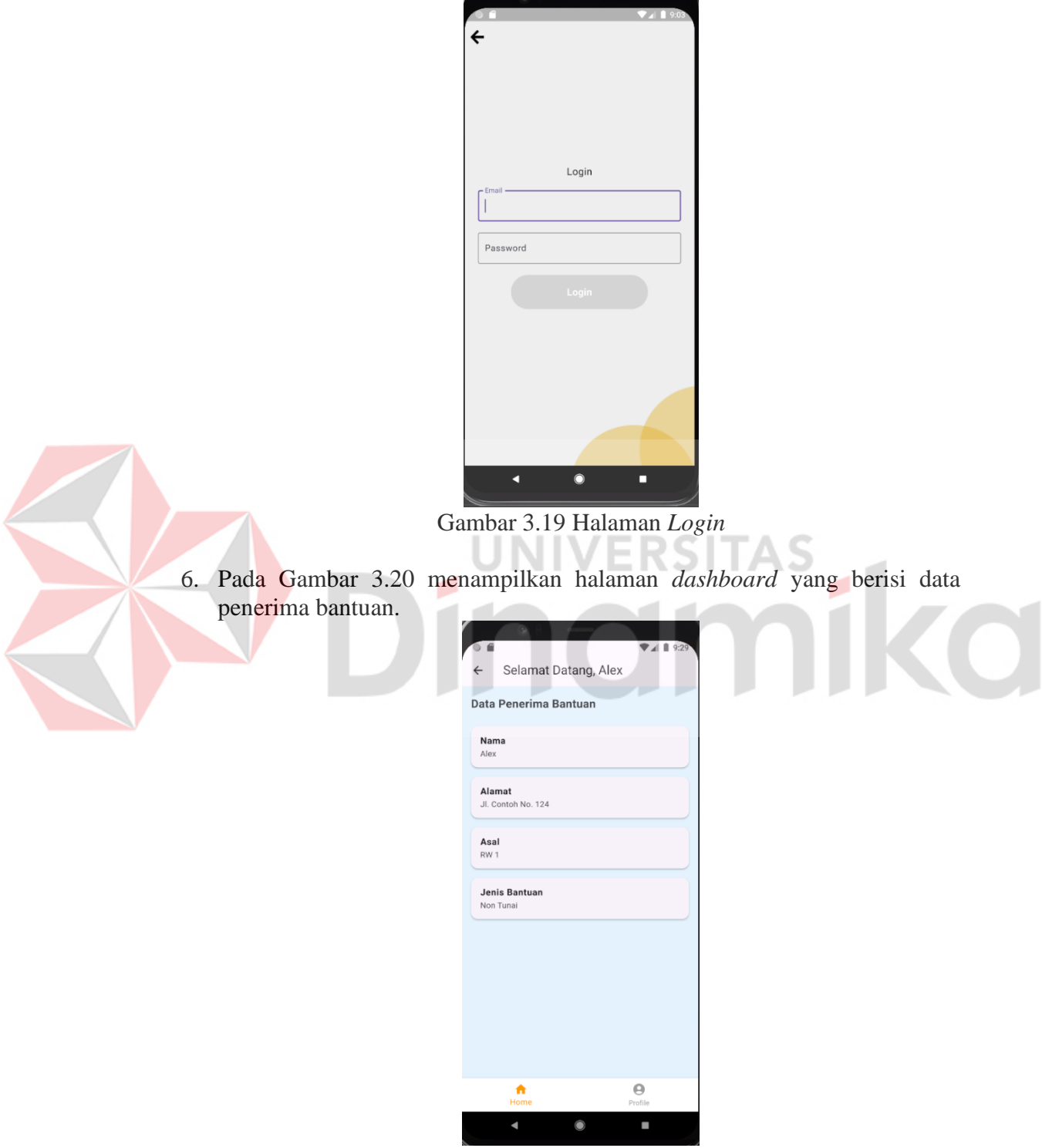

Gambar 3.20 Halaman Dashboard bantuan

7. Pada Gambar 3.21 dan Gambar 3.22 menampilkan halaman *profil* yang memiliki menu ubah data diri dan *logout* dari aplikasi.

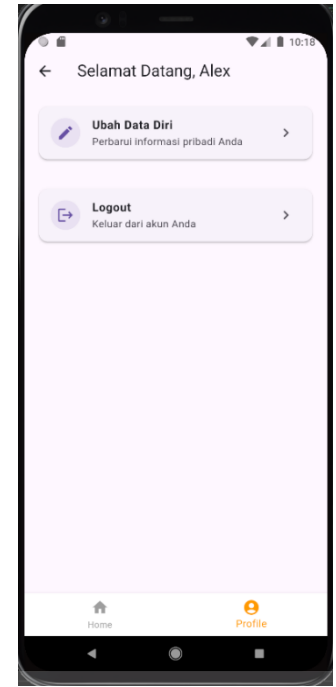

Gambar 3.21 Menu Profile

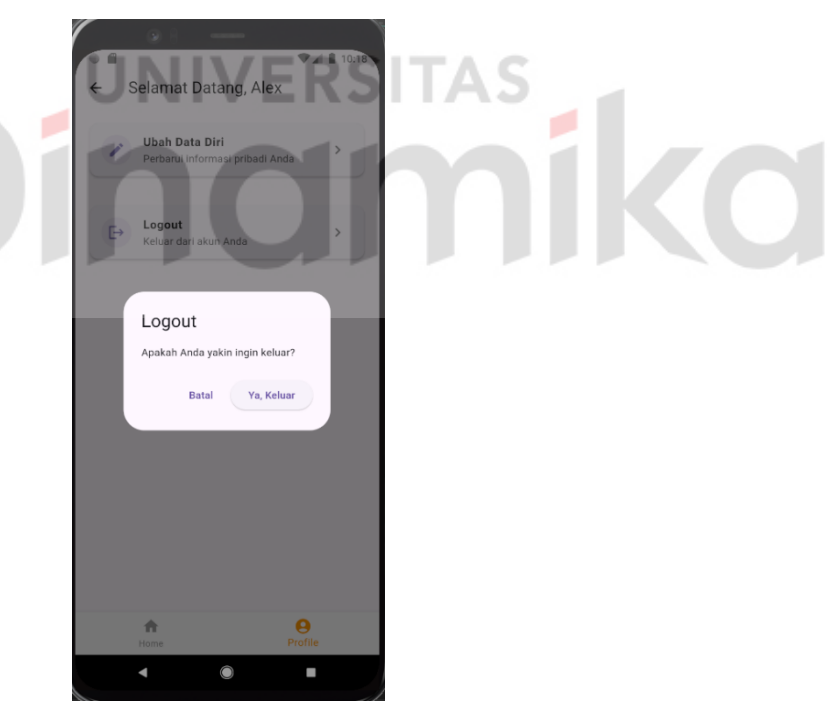

Gambar 3.22 Modal Logout

#### DAFTAR PUSTAKA

- Hamdala, T., & Shinta, E. (2020). Rancang Bangun Aplikasi Monitoring dan Evaluasi Penyaluran Dana Sosial Kabupaten Sumbawa Berbasis WEB. *Jurnal JINTEKS*.
- Imansyah, F. (2021). Spatial Decision Support Systems untuk Aplikasi Pengelolaan Database Penduduk Miskin Perkotaan. Jurnal Sistem dan Teknologi Informasi.
- Muhariya, A., Bebas, W., & Sri, S. (2021). Monitoring Program Keluarga Harapan Berbasis Mobile GIS Menggunakan K-Means Clustering. *Techno. com*.
- Nugroho, B., Rachmawati, I., & Wahani, H. E. (2021). Rancang Bangun Aplikasi Monitoring Dan Evaluiasi Penyaluran Dana Sosial Di Dinas Sosial Kota Kediri Berbasi Web. *Jurnal Informatika dan Sistem Informasi (JIFoSI)*.

Sulistyanto, F., & Mujiastuti, R. (2021). Sistem Informasi E-Bansos Berbasis WEB Pada Kelurahan Cipinang Besar Utara. Jurnal Sistem Informasi, Teknologi Informasi dan Komputer.

> UNIVERSITAS **NOMÍKO**